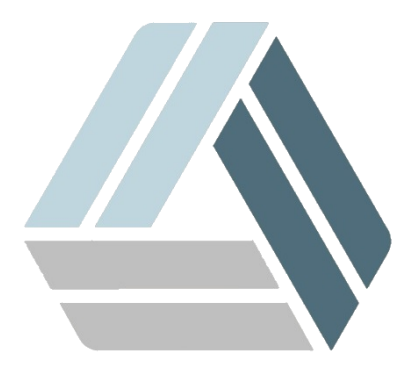

## Руководство пользователя AlterOS Desktop Edition

## Содержание

Часть І Отключение блокировки экрана

3

## 1 Отключение блокировки экрана

Чтобы отключить блокировку экрана на время простоя, откройте **Главное меню - Настройка -**Параметры системы

| Игры              |   | 🔽 Wine RegEdit              |
|-------------------|---|-----------------------------|
| Интернет          |   | 🗧 Параметры системы         |
| Мультимедиа       |   | 🧢 Лицензирование AlterOS    |
| Настройка         | • | Настройка печати            |
| Офис              |   | 🗐 Настройки принтера        |
| Система           |   |                             |
| Служебные         |   | OpenJDK 1.8.0 Policy Tool   |
| Прочее            |   | 🚖 IcedTea-Web Control Panel |
| Завершение работы |   | 🚖 IcedTea-Web Policy Editor |
| Помек             |   | 🔌 Настройки Qt 4            |

В открывшемся окне выберите Поведение рабочей среды

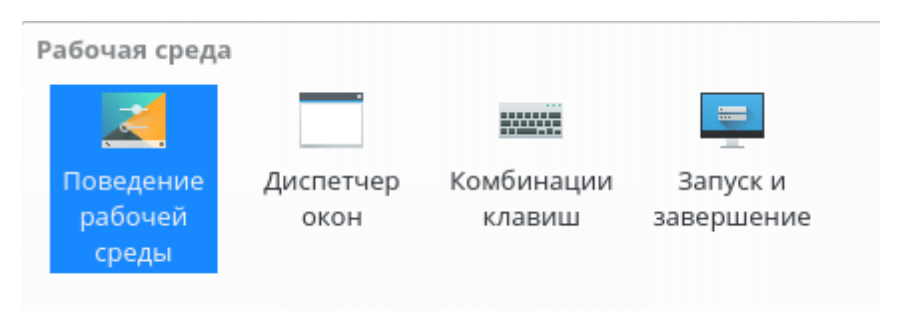

На левой панели выберите **Блокировка экрана**, затем снимите галочку **Блокировать экран автоматически после**, так же если Вам необходимо, чтобы экран не блокировался после входа в ждущий режим снимите галочку с **Блокировать при возобновлении работы** 

## 4 Документация AlterOS Desktop. v. 2018.02.001

| • | 0                             | Блокировка экрана * — Параметры системы         | - 🗆 ×              |
|---|-------------------------------|-------------------------------------------------|--------------------|
| < | Все параметры                 | 🛱 Справка                                       |                    |
|   | 💉<br>Рабочая среда            | Настройка блокировщика экрана<br>Запуск Обои    |                    |
|   | Края экрана                   | Блокировать экран автоматически после: 25 минут | $\hat{\mathbf{v}}$ |
|   | <b>де</b><br>Эффекты          | Требовать пароль через: 25 секунд               | $\hat{}$           |
| I | <b>т</b><br>Блокировка экрана | Блокировка экрана: 🔲 Ctrl+Alt+L                 |                    |
|   | <b>Е</b><br>Рабочие столы     |                                                 |                    |
|   | Специальные                   | •<br>•                                          |                    |
| 8 | Справка 🛛 Справка             | умолчанию 5 Сброс 🗸 Пр                          | именить            |